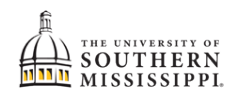

| 1. | Within SOAR, navigate to the <b>Enrollment</b> menu.                                                                               |
|----|----------------------------------------------------------------------------------------------------|
|    | S Enrollment                                                                                                    |
| 2. | Click the Special Permissions – Add/Drop option.                                                                                   |
|    | S Enrollment                                                                                                    |
|    | Schedule Builder                                                                                                    |
|    | Shopping Cart                                                                                                    |
|    | Drop Classes                                                                                                    |
|    | Drop ALL Classes (Withdrawal)                                                                                                    |
|    | Special Permissions - Add/Drop                                                                                                    |
|    | Planner                                                                                                    |
| 3  | If applicable, select the appropriate term and click Continue                                                                      |
| 5. |                                                                                                    |
|    | Drop Classes                                                                                                    |
|    | Select Term                                                                                                    |
|    | Select a term then select Continue.                                                                                                |
|    | Term Career Institution                                                                                                    |
|    | • Salimie 2017-2018 Ondergraduate Oniv of Southern Mississippi   • Fall 2018-2019 Undergraduate Univ of Southern Mississippi       |
|    | Continue                                                                                                    |
| 4. | Enter the class number for which you'd like to drop.                                                                               |
| 5. | Select Late Drop.                                                                                                    |
| 6  | Click the "Next Step" button                                                                                                    |
| 0. |                                                                                                    |
|    | Special Permissions                                                                                                    |
|    | ID: Name:                                                                                                    |
|    | Term: 4225 Spring 2021-2022 Hours: 0.00                                                                                            |
|    | Major:     Interior Design BS     Academic Level:     Post-Bacc       Class Nbr     Subject Area     Catalog Nbr     Class Section |
|    | 1 6259 MCJ 329 H001<br>2 9112 DAN 102 H001                                                                                         |
|    | Enter the class you wish to add or dron                                                                                            |
|    | Class Search                                                                                                    |
|    | Class Nbr: 6259 Subject: MCJ Catalog Nbr: 329 Section: H001 Session: Inter Campus: ONLNE                                           |
|    | Hours: 3.00 Instructor:                                                                                                    |
|    | Late Add or Drop?: Late Drop V                                                                                                    |
|    | Next Step                                                                                                    |
|    |                                                                                                    |
|    |                                                                                                    |

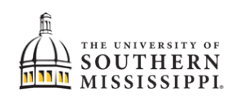

| 7. | a. Provide the reason for your late drop.                                                                                                    |
|----|----------------------------------------------------------------------------------------------------|
|    | b. Provide a daytime phone number in case of clarifications or questions.                                                                                                    |
|    | c. Provide a comment to the instructor.                                                                                                    |
|    | d. Click the boxes if they meet your approval.                                                                                                    |
|    | e. Click the "Submit" button.                                                                                                    |
|    | Special Permissions                                                                                                    |
|    | This special permission request is ONLY for the class number indicated below and is being requested after the normal<br>processing deadline. If you are lacking any overrides for course requisites, overload, closed section, department consent, you<br>will need to provide any necessary explanation in the request process to the instructor and/or chair of the course.                                                                                                    |
|    | Empl ID: Name:                                                                                                    |
|    | Term: 4225 Spring 2021-2022 Current Hours: 0.00                                                                                                    |
|    | Major: Interior Design BS Academic Level: Post-Bacc<br>Email:                                                                                                    |
|    | Class Nbr: 629 Subject: MCJ Catalog Nbr: 329Section: H001 Session: Inter Campus: ONLNE<br>Hours: 3.0 Instructor: a wa Daytime Phone: b<br>Late Drop Reason Notneeded for degree a wa Daytime Phone: b<br>If you are maxing any other changes to your schedule this semester, list the<br>detail in the car box to expedite your request.<br>Comments: I don't need this c<br>b y submitting this request, I understand that I will be responsible for all tuition and academic penalties as published in<br>the Academic Calendar.<br>B y clicking this box, I understand that I will be responsible for all tuition and academic penalties as published in<br>the Academic Calendar.<br>B y clicking this box, I understand that I will receive a grade of W on the official transcript. While the grade of W has no<br>impact on the USM grade point average, the W is included in financial aid attempted hours.<br>B y clicking this power that a verage the W is included in financial aid attempted hours.<br>B y clicking this power that a verage the W is included in financial aid attempted hours.<br>B y clicking this power that a verage the W is included in financial aid attempted hours. |
| 8. | Once submitted, you will receive a verification of submission message with pertinent info.                                                                                                    |
|    | Also, an email is sent only to the instructor of the course. Monitor your student email for                                                                                                    |
|    | requested information and updates.                                                                                                    |
|    | Your request was successfully submitted to be reviewed by<br>the appropriate personnel.<br>Upon completion of the process, you will receive an email<br>notification to your USM email with the final decision.<br>Although the complete process may take 1-2 business days,<br>all action taken will be as of the date of your request.<br>Return to Student Center                                                                                                    |
| 9. | Don't assume that a 'special request' will be automatically granted. Questions regarding the request should be directed to the instructor of the course.                                                                                                    |